#### Step 1

Take the cursor to Leave tab and select e-Leave Application

| ← → C 🔒 sharekonnect.sharekhan.com/hrms/pag    | ges/ViewAttendanceCalendar.aspx?C=REGP       |
|------------------------------------------------|----------------------------------------------|
| 🔢 Apps 📀 hSenid HRM 📜 hSenid HRM 🖪 Booking.cor | m: Your 📀 Password Vault 📀 New Tab 📆 Managet |
| Sharekhan                                      |                                              |
| by BNP PARIBAS                                 |                                              |
|                                                |                                              |
| e-Leave Application                            | f f                                          |
| 5 Days a We Leave Balance Report               | Total Working Time                           |
|                                                | O 8:30 La                                    |
|                                                |                                              |
| Shift                                          | Lineck-in                                    |
| Shift<br>09:30 AM TO 06:00 PM                  | Forgot ID card                               |

Current Month 🂾 May-2020

#### Step 2

Once you select the e-Leave Application you will be directed to leave information screen. Now you need to select appropriate leave type you want to apply. If you are infected with Covid or are symptomatic, then eligible to apply for **Covid special leave for self – CSLE** or If your family member is infected with Covid or are symptomatic, then you should apply for **Covid Special leave for Family Member – CSLF.** Click on Let's go button under the leave type you need to apply leave.

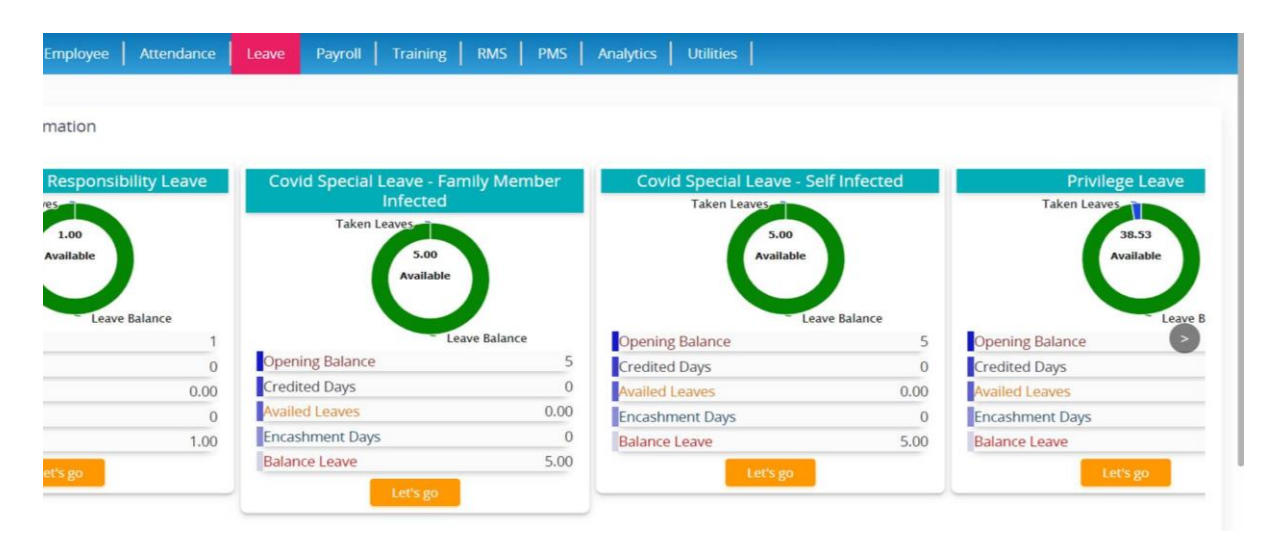

# Step 3

This screen will show the leave type you clicked and you can even change the leave type using the dropdown. Select the From Date and To Date. Select appropriate reason from dropdown. In case of CSLE, the reason should be - Self Infected with covid and for CSLF Family member Infected with Covid.

Compulsorily mention in remarks - the date from of covid positive report or symptoms occurred.

| loard Employee Attend           | ance Leave                             |                         |  |
|---------------------------------|----------------------------------------|-------------------------|--|
| Leave Information               |                                        |                         |  |
| Leave Type *<br>Privilege Leave | <ul> <li>Pending - 1.00 Bal</li> </ul> | ance - 17.64            |  |
| From Date *                     |                                        |                         |  |
| DD/MM/YYYY                      | Full day                               |                         |  |
| To Date *                       |                                        |                         |  |
| DD/MM/YYYY                      | Full day                               |                         |  |
| Reason *                        | Handed Over Work To                    |                         |  |
| Select Reason                   | Enter Name or Code                     | Q                       |  |
| Remark *                        | Employee To be Notified                | Employee To be Notified |  |

You may also mention Handed over work details in space provided and also if you want to intimate leave notification to anyone other than your immediate manager can be done by mentioning email id in employee to be notified and click on Apply Leave.

# Step 1

Click on regularize button

| +    |                     |          |              |             |             |                   |              |   |       |              |        |      | 1.0  |       | ٥           | ×    |
|------|---------------------|----------|--------------|-------------|-------------|-------------------|--------------|---|-------|--------------|--------|------|------|-------|-------------|------|
| ekha | n.com/hmis/pages/da | shboardh | ions.aops    |             |             |                   |              |   |       |              |        | \$   | ٥    | 5     | Θ           | 1    |
| HRM  | B Booking.com.Your. | e        | asseed Vault | 😌 Niese Tab | <b>(</b> )  | ManageEngine Serv |              |   |       |              |        |      | -    | Other | bookm       | arfe |
|      |                     |          |              |             |             |                   |              |   | Inst. | a,           | A :::  | 1    |      | hun   |             |      |
|      |                     |          |              |             |             |                   |              |   | Click | on reg       | ulariz | e bi | utte | on    |             |      |
| (    |                     | -00      | ×            | Oin<br>1    | door<br>-00 | 8                 | 970EF<br>+00 | × | 3     | Almer<br>+13 | ۵      |      |      | Regal | eina<br>+06 |      |

### Step 2

Select type of regularization under the head **"Regularize"** for Self Infected with covid - CSLE and for Family member infected with Covid – CSLF, then select **Full Day** as **"Type"** and then select appropriate reason and then click on apply.

|          | All | 📅 Date           | Shifts               | 😺 Regularise                      | 🔲 Туре        | 🗏 Reason                      |
|----------|-----|------------------|----------------------|-----------------------------------|---------------|-------------------------------|
| G        | •   | 23/04/2021 (Frl) | 09:30 AM TO 06:00 PM | Work from home                    | Full day 🔨    | Work from home 🗸              |
| Ľ        | •   | 26/04/2021 (Mon) | 09:30 AM TO 06:00 PM | Work from home 🗸                  | First Half 🗸  | Work from home 🗸              |
| G        | •   | 27/04/2021 (Tue) | 09:30 AM TO 06:00 PM | Work from home                    | Second Half 💙 | Work from home 🗸              |
| Ľ        | •   | 28/04/2021 (Wed) | 09:30 AM TO 06:00 PM | Corporate Social Responsibili 💙   | First Half 💙  | CSR Activity V                |
|          | •   |                  | 09:30 AM TO 06:00 PM | Covid Special Leave - Family 1 🗙  | Full day 💙    | Family Member Infected With 💙 |
| <b>~</b> | •   | 30/04/2021 (Frl) | 09:30 AM TO 06:00 PM | Covid Special Leave - Self Infe 🗙 | Full day 💙    | Self Infected with Covid 🗙    |
| G        | •   | 03/05/2021 (Mon) | 09:30 AM TO 06:00 PM | Select 🗸                          | Select 🗸      | Select Reason 💙               |
|          | •   | 04/05/2021 (Tue) | 09:30 AM TO 06:00 PM | Select 🗸                          | Select 🗸      | Select Reason 🗙               |

In case of any difficulty, please reach out to payroll@sharekhan.com

Thanks